## **BSE - INTERNAL**

User Manual for Risk Based Supervision Module

1. Login into the BEFS Link for sharing the details on Risk Based Supervision (RBS)

(https://befs.bseindia.com/login.aspx)

2. After successful Login, select "Risk Based Supervision" link and click on "Risk

Based Supervision Form" (If option is not displayed, press F11 for view of full

page) as below:

(BEFS >> Risk Based Supervision >> Risk Based Supervision Form)

| Risk Based Supervision | • | Risk Based Supervision Form |
|------------------------|---|-----------------------------|
|------------------------|---|-----------------------------|

3. Select the Financial Year: 2023-24 and the period: Apr 23 – Sep 23

| Risk Based Supervision Form                 |                           |  |  |  |  |  |
|---------------------------------------------|---------------------------|--|--|--|--|--|
| Member Code: 123456                         | Member Name : DUMMY       |  |  |  |  |  |
| USER MANUAL FAQ                             | Page 1/3                  |  |  |  |  |  |
| Financial Year <sup>#</sup> : - 2023-2024 ✔ | Period *: - APR23-SEP23 ✔ |  |  |  |  |  |

4. Fill details and save the data.

5. For any changes, update the data and click update. In case of no changes, go

to step no.6

6. Click Next Button.

7. Fill details on Page 2. For multiple records/to save data, enter the data and

click on add button. All the numbers are to be entered in Rs.

8. Details of loans entered in the table shown below will be summed up and

displayed at point no. 28 and 29.

|                                                                                                    | 10000.00 | 2000.00 A | ASSOCIATES | KUHGMJF | BGD | Active | 'PUIKUYTJHFIYR |
|----------------------------------------------------------------------------------------------------|----------|-----------|------------|---------|-----|--------|----------------|
| 28. Secured Loans (Rs.) : - 10000.00 29. Unsecured Loans (Rs.) : - 2000.00                                           |          |           |            |         |     |        |                |
| II. No. and Dataila of Non-Compliance advanced by CEDT and Dataila of any Advance Tailinted / Takan analysis Manchan |          |           |            |         |     |        |                |

9. After filling all the fields on page 2, click on Next button.

10. Fill details on Page 3.

## BSE - INTERNAL

| Risk Based Supervision Form                                                                                                    |                     |                                         |   |  |  |  |  |  |
|----------------------------------------------------------------------------------------------------|---------------------|-----------------------------------------|---|--|--|--|--|--|
| Financial Year : - 2023-2024                                                                                                    | Period : - APR23-SE | Page 3/3                                |   |  |  |  |  |  |
|                                                                                                    |                     |                                         |   |  |  |  |  |  |
| I. Details of action taken by Police or any Foreign Regulator                                                                                                    |                     |                                         |   |  |  |  |  |  |
| 32. No. And Details Of Actions Initiated / Taken / Pending Against Member Or Its Employees By Police W.R.T. Frauds, Forgery Etc. : -                                                             |                     |                                         |   |  |  |  |  |  |
| No. Of Instances Of Actions Initiated / Pending $*$ : -                                                                                                    |                     | Details Of Action Initiated/Pending : - |   |  |  |  |  |  |
| No. Of Instances Of Actions Taken *: -                                                                                                    |                     | Details Of Action Taken : -             |   |  |  |  |  |  |
| 33. Whether Any Disciplinary Action Initiated / Pending/ Taken, Details And Penalty Levied By Any Foreign Regulator Against The Member For Regulatory Non-Compliances In Their Jurisdiction? : - |                     |                                         |   |  |  |  |  |  |
| No. Of Instances *: -                                                                                                    |                     | Penalty Levied (In Rs) *: -             |   |  |  |  |  |  |
| Details Of Disciplinary Action                                                                                                    |                     |                                         | h |  |  |  |  |  |

11. Compliance officer details shall be auto- populated by the Exchange as per the details submitted to the Exchange.

12. Accepting both the undertaking is mandatory for the submission to reach

the Exchange.

13. Save the data. The data/details can be modified before submitting the same.

14. Tick the undertaking

15. Submit the data/details. The data/details are not allowed to be modified

after submitting the same. However, data/details saved/submitted can be

viewed by the member.

16. The members will get the acknowledgement email to the registered email id of compliance officer.